# Podręcznik użytkownika Historiana

Historiana to środowisko e-learningowe rozwijane przez nauczycieli historii z całej Europy i innych kontynentów, aby pomóc swoim kolegom w pracy oraz zachęcać uczniów do uczenia się historii w sposób innowacyjny i odpowiedzialny. Niniejszy podręcznik opisuje funkcjonowanie serwisu Historiana.

Co-funded by the Erasmus+ Programme of the European Union

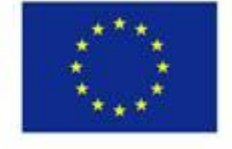

Disclaimer: "The European Commission support for the production of this publication does not constitute endorsement of the contents which reflects the views only of the authors, and the Commission cannot be held responsible for any use which may be made of the information contained therein." W **górnym menu** dostępne są różne działy witryny: Strona główna, dział merytoryczny - materiały do nauki historii, dział nauczania i uczenia się, eActivity Builder i MyHistoriana.

| 盦                     | 105                    | -                 | ==                    | 4                |
|-----------------------|------------------------|-------------------|-----------------------|------------------|
| HISTORICAL<br>CONTENT | TEACHING &<br>LEARNING | SELECT<br>SOURCES | E-ACTIVITY<br>BUILDER | MY<br>HISTORIANA |

Na stronie głównej **home page** znajdują się zasoby polecane przez ich twórców, nowości w serwisie Historiana, oraz informacje o tym, jak korzystający z serwisu mogą stać się aktywnymi uczestnikami społeczności Historiana.

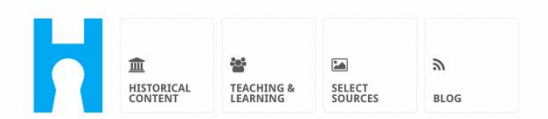

Historiana offers free historical content, ready to use learning activities, and innovative digital tools made by and for history educators across Europe.

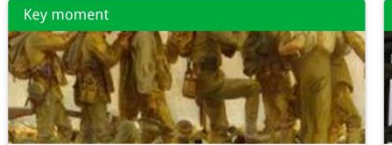

#### World War 1: in wider perspective

It started on 28 July 1914 when Austria-Hungary declared war on Serbia but it quickly escalated into a European and then a global war. It was the first 'total war' of the industrial era, a phrase attributed to the German General Erich

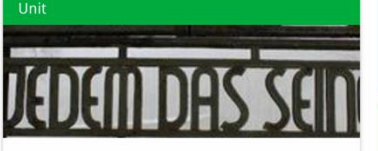

Internment without a trial: examples from the Nazi and Soviet regimes

Internment, imprisoning people without trial, was not new in the era of totalitarian regimes, but it was the vast scale and systematic organization of the 'camps system' that symbolized

Find ideas and ready to use resources for your classroom practice LEARNING ACTIVITIES → Find thematic case studies that allow for comparison across time and space THEMES → Search sources in the digital collections of Europeana or selected archives, libraries and museums SELECT SOURCES → Dział merytoryczny z materiałami do nauki historii **historical content** umożliwia użytkownikom przeglądanie serwisu Historiana i przeszukiwanie go według tematów, okresów historycznych i rodzajów źródeł.

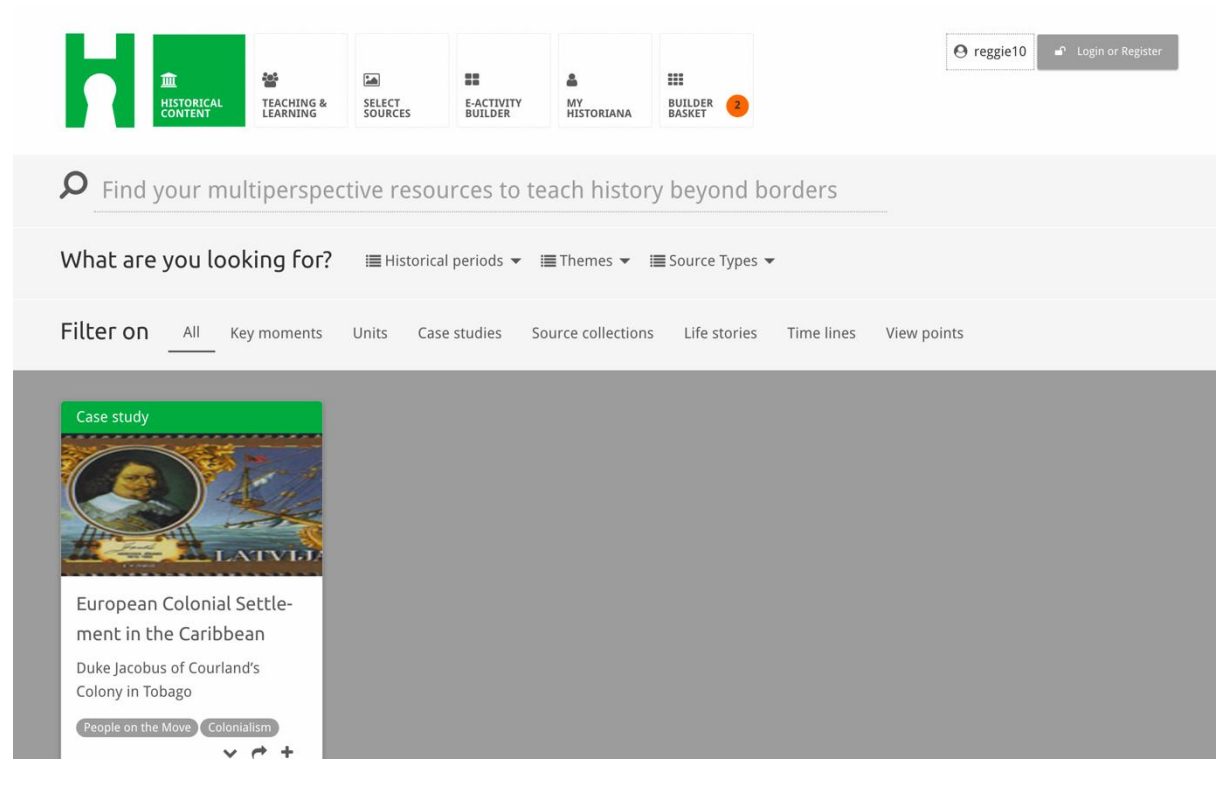

Dział nauczania i uczenia się **teaching and learning** umożliwia użytkownikom przeglądanie serwisu Historiana i przeszukiwanie go pod kątem różnych aspektów myślenia historycznego, opisów trudności w nauczaniu i metod pedagogicznych.

| HISTORICAL<br>CONTENT TEACHING                                                                                                    | SELECT<br>SOURCES BUILDER  | MY<br>HISTORIANA BASKET             | € reggie10     | Login or Register |
|----------------------------------------------------------------------------------------------------|----------------------------|-------------------------------------|----------------|-------------------|
| <b>P</b> Find ideas and ready                                                                                                    | to-use resources for       | your classroom practice             | 2              |                   |
| What are you looking for                                                                                                    | ? I≣ Historical thinking ▼ | III Teaching methods ▼ III Teaching | g challenges 🔻 |                   |
| Filter on All Learning Activ                                                                                                    | ities Teaching Strategies  | e-Learning Activities               |                |                   |
| Learning Activity     Image: Constraint of the second second | Teaching strategy          | e-Learning Activity                 | tant to        |                   |

Dział doboru źródeł **select sources** służy do wyszukiwania zbiorów materiałów źródłowych w serwisie Historiana, źródeł z cyfrowych zbiorów wybranych archiwów, muzeów i bibliotek oraz kolekcji Europeana. Zarejestrowani i zalogowani użytkownicy mogą zapisywać znalezione źródła i używać ich do tworzenia lub edytowania własnych zajęć e-learningowych.

| Historiana                                                                                                    | IE THEMES LEARNING                                                                                                    |                     |                                                           |                                                                                                    |
|----------------------------------------------------------------------------------------------------|----------------------------------------------------------------------------------------------------|---------------------|-----------------------------------------------------------|----------------------------------------------------------------------------------------------------|
| # Browse   # My so     Explore various b   icensed content     Icensed content   Icensed content     Image: State of the state of the state of t | Aurces O Search<br>thematic collection<br>from Europeana.<br>Were (f (m Rrece<br>Were (f (m Rrece)))))))))))))))))))))))))))))))))))                                   | ns featuring select | ted high-quality a<br>Final termination of a legent       | nd openly<br>NUPPE<br>NUPPE<br>NUPE<br>NUPPE<br>NUPE<br>NUPPE<br>NUPPE<br>NUPPE<br>NUPPE<br>NUPPE<br>NUPPE<br>NUPE<br>NUP |
| e e                                                                                                    | Participant of the second second seco | CORE C              | Posters from<br>Communist China<br>How Chinese Communists |                                                                                                    |

**eActivityBuilder** umożliwia użytkownikom tworzenie własnych zajęć elearningowych w wybranym przez nich języku.

| Edit your e-Learning                                                             | Activity                   |                      |             |              |                            |        |          |          | i More infe | ormation |
|----------------------------------------------------------------------------------|----------------------------|----------------------|-------------|--------------|----------------------------|--------|----------|----------|-------------|----------|
| e-Learning Activity                                                              | TEXT                       | SORTING              | TEXT        | PRIORITIZING | TEXT                       |        |          |          |             |          |
| How did propaganda work                                                          | TEXT                       | <b>?</b><br>QUESTION | емвер       | SORTING      | PRIORITIZING               |        |          |          |             |          |
| in World War One?<br>Activity to study propaganda<br>posters from World War One. | Bave Drag and dit to edit. | Discard 💼 D          | ling blocks | • Show st    | udent view<br>ce and put t | hem in | the orde | er you w | ant. Click  | pencil   |
| × World War 1                                                                    |                            |                      |             |              |                            |        |          |          |             |          |

**System modułowy** w ramach zajęć e-learningowych można wykorzystać do tworzenia zajęć z użyciem eActivity Builder. Każdy moduł ma własną funkcjonalność. Można je łączyć i układać w dowolnym porządku poprzez ich przeciąganie.

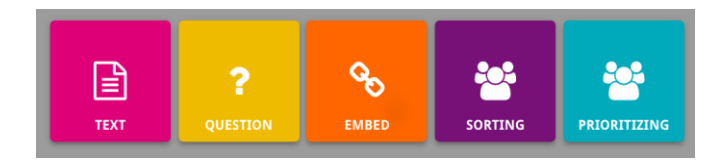

Dział **MyHistoriana** to osobista przestrzeń każdego użytkownika, różna u poszczególnych osób. Zarejestrowani i zalogowani użytkownicy mogą przesyłać własne źródła i przeglądać odpowiedzi osób, które zakończyły zajęcia e-learningowe.

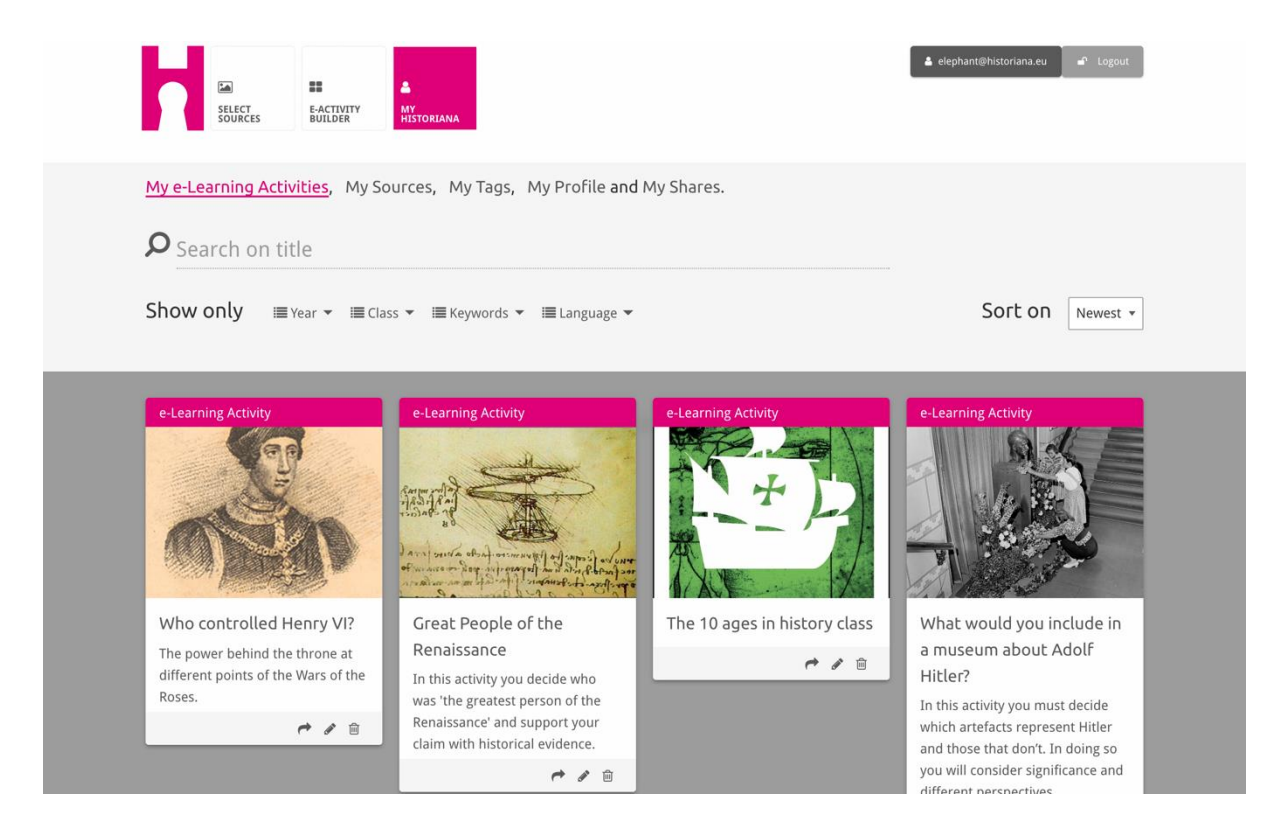

**Karty katalogowe** przedstawiają różne zasoby dostępne na witrynie Historiana. Karta katalogowa zawiera następujące informacje dotyczące dowolnego zasobu: typ zasobu, tytuł, obraz, krótki opis i znaczniki powiązane z tym zasobem. Kliknięcie na kartę katalogową daje dostęp do danego zasobu.

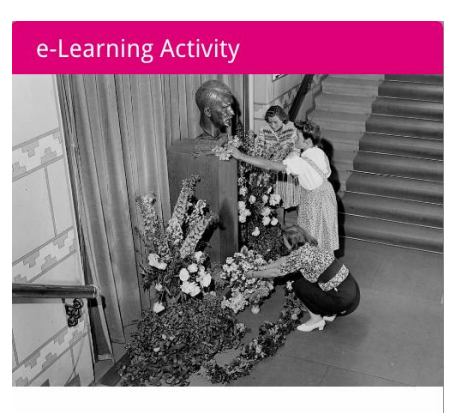

What would you include in a museum about Adolf Hitler?

In this activity you must decide which artefacts represent Hitler and those that don't. In doing so you will consider significance and different perspectives.

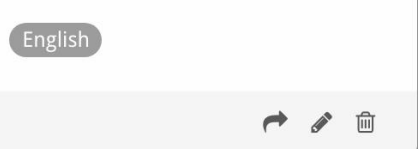

Karta katalogowa może zawierać następujące przyciski funkcyjne.

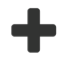

Dodaj/wybierz

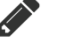

Udostępnij

Edytuj

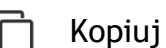

💼 Usuń

Znaczniki (tagi) służą do organizowania, grupowania i wyszukiwania zasobów w serwisie Historiana. Kliknięcie na znacznik spowoduje przeszukanie wszystkich zasobów z tym znacznikiem.

#### Dodawanie i usuwanie znaczników

Aby dodać znacznik, wpisz wybrany znacznik w polu tekstowym i naciśnij "enter". Pojawi się znacznik.

Aby usunąć znaczniki, kliknij przycisk usuwania znacznika [23]. Znacznik zniknie.

| SELECT<br>SOURCES BUILDER MY<br>HISTORIANA                                                                                           |                                              | 🛔 elephant@historiana.eu 🦳 🗳 Logout |  |
|----------------------------------------------------------------------------------------------------|----------------------------------------------|-------------------------------------|--|
| My e-Learning Activities, My Sources, My                                                                                             | Tags, My Profile and My Shares.              |                                     |  |
| Source these custon that the these custon the these custon the these custon the these custon the the the the the the the the the the | om tags to add them to the e-Learning activi | ties you create.                    |  |
| Language Add a new language   * English                                                                                              | Year     Add a new year       * 2017-2018    | Class (Add new class or group +     |  |
| Keyword Add new keywords   * Cold War * Industrial Revolution   * World War                                                          |                                              |                                     |  |

## Tworzenie, zapisywanie i edycja zajęć e-learningowych

Aby utworzyć jednostkę e-learningową, przeciągnij potrzebne moduły w przestrzeni roboczej eActivity Builder i ułóż je w pożądanej kolejności. Kliknij przycisk edycji [], aby przypisać do modułów treść. Dla większości modułów należy dodać źródła, klikając przycisk "dodaj źródła" []

Aby zapisać stworzone zajęcia e-learningowe, kliknij "wróć do Buildera", a następnie "Zapisz". Stworzoną jednostkę e-learningową można teraz znaleźć w dziale MyHistoriana.

Aby edytować jednostkę e-learningową, najpierw wyszukaj jednostkę elearningową, którą chcesz edytować w "Moje zajęcia e-learningowe" w dziale MyHistoriana, a następnie kliknij przycisk edycji [1].

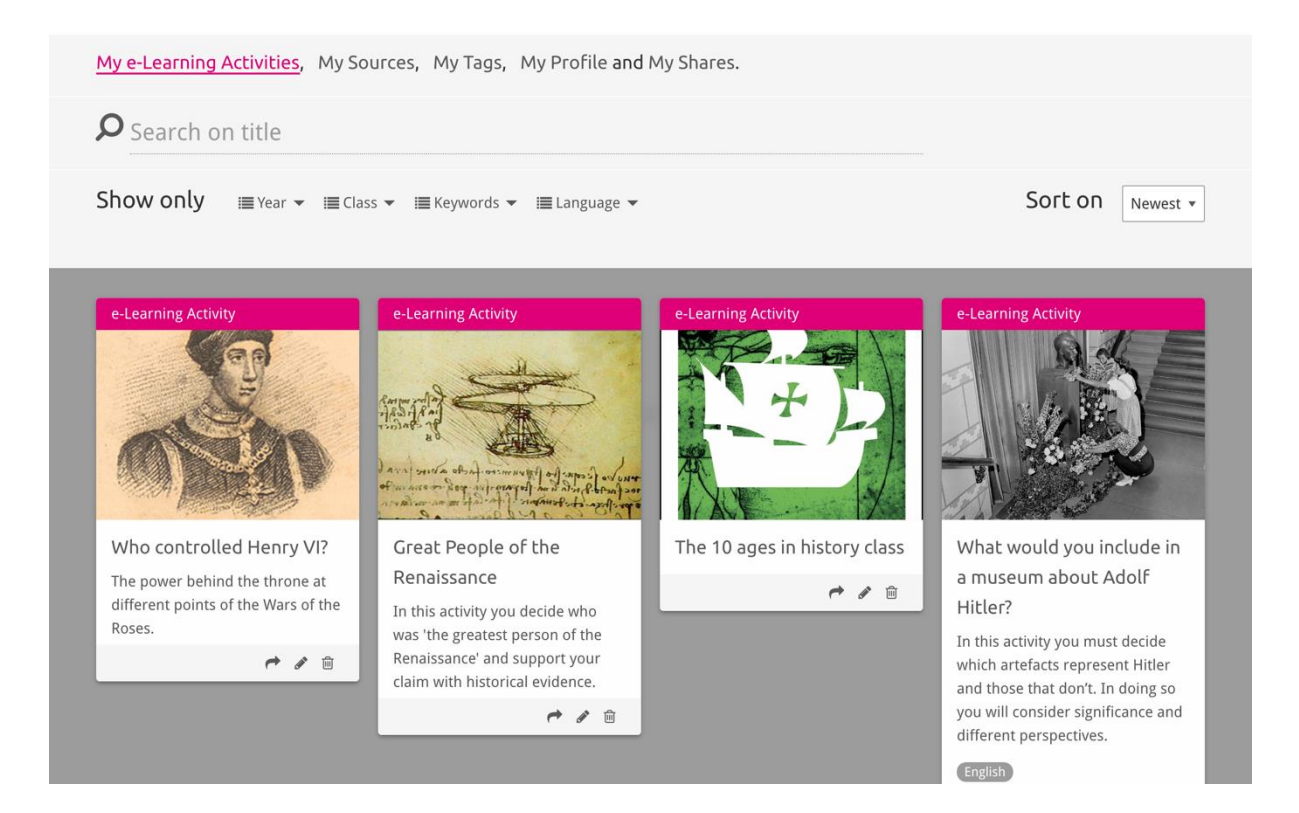

#### Importowanie i usuwanie zajęć e-learningowych

Aby zaimportować istniejącą jednostkę e-learningową, przejdź do działu "Nauczanie i uczenie się", znajdź jednostkę e-learningową, a następnie kliknij przycisk dodawania [+]. Pojawi się potwierdzenie, że jednostka e-learningowa została dodana. To oznacza, że stworzoną uprzednio jednostkę e-learningową można teraz znaleźć w dziale MyHistoriana.

Aby usunąć jednostkę e-learningowa, znajdź jednostkę e-learningowa, którą chcesz usunąć w dziale MyHistoriana, i kliknij przycisk usuwania [@]. Następnie potwierdź, że chcesz usunąć jednostkę.

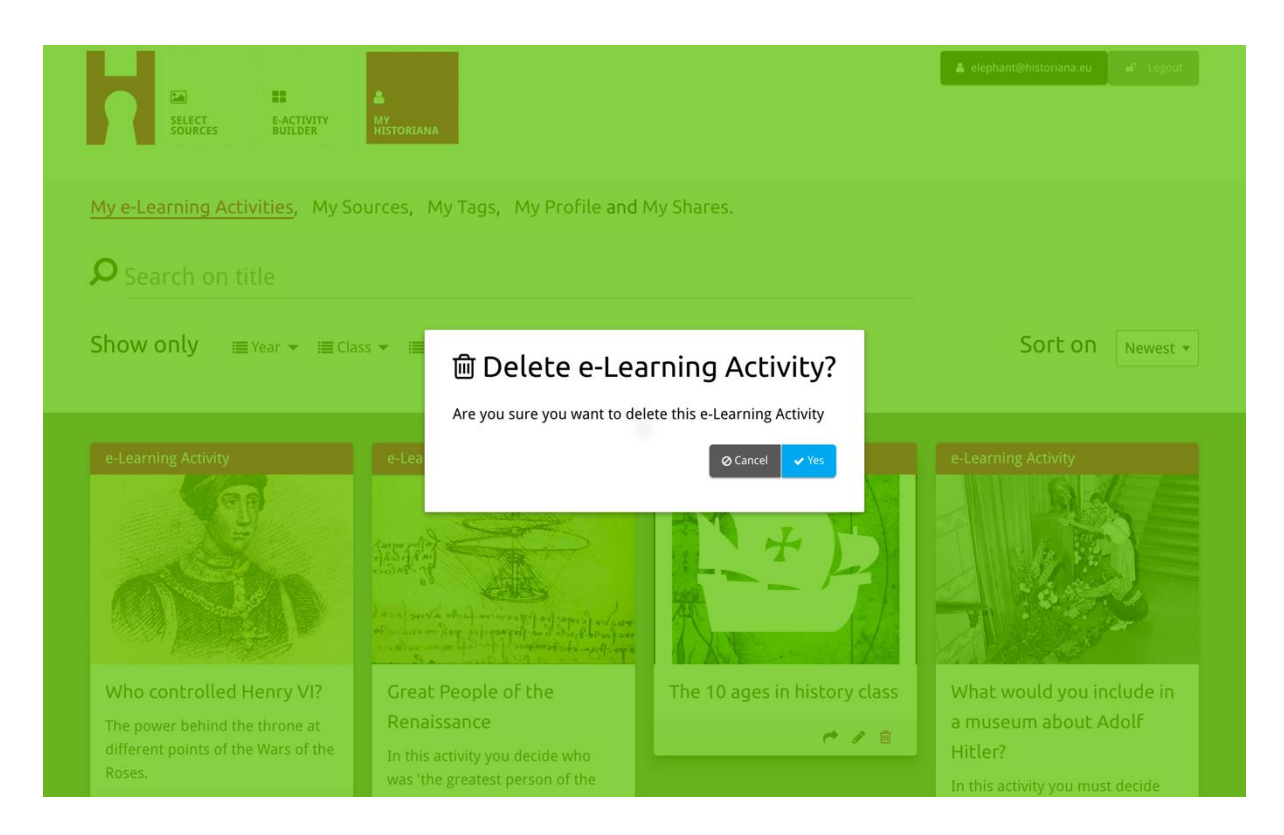

**Uwaga.** W przypadku, gdy Twoi uczniowie pracowali już na jednostce elearningowej, usunięcie lekcji spowoduje również utratę ich pracy.

#### Dzielenie się zajęciami e-learningowymi

Aby udostępnić jednostkę e-learningową, kliknij przycisk udostępniania [**\***]. Możesz dzielić się zajęciami e-learningowymi z uczniami lub z innymi użytkownikami za pośrednictwem łącza udostępniania. Linki udostępniające, które tworzysz dla innych użytkowników umożliwiają osobom, które klikną na łącze kopiowanie, edytowanie lub komentowanie jednostki e-learningowej. Linki udostępniające, które tworzysz dla uczniów, umożliwiają tym, którzy klikną ten link śledzenie utworzonej przez Ciebie sekwencji i odpowiadanie na pytania. Dodanie znaczników (rocznik, klasa) przed udostępnieniem jednostki elearningowej uczniom umożliwi sprawdzenie tylko odpowiedzi uczniów, którzy używali tego linku.

| My e-Learning Activities, My So                                                                             | burces, My Tags, My Profile and                                                                                                    | d My Shares.                                                           |                                                                                                    |
|----------------------------------------------------------------------------------------------------|----------------------------------------------------------------------------------------------------|------------------------------------------------------------------------|----------------------------------------------------------------------------------------------------|
| Show only III Year ▼ III Cla                                                                                | ss ▼ I≣ Keywords ▼ I≣ Language ▼                                                                                                    |                                                                        | Sort on Newest *                                                                                                    |
| e-1<br>1. Select or add tag<br>Year<br>2017-2018<br>Year<br>Add new tag<br>Next steps                       | <b>gs</b> so that you can use your activ                                                                                                    | vity multiple times and can different<br>Class<br>Class<br>Add new tag | ntiate between answers. ×                                                                                                    |
| Who controtted Henry VI?<br>The power behind the throne at<br>different points of the Wars of the<br>Roses. | Great People of the<br>Renaissance<br>In this activity you decide who<br>was 'the greatest person of the<br>Renaissance' and support your<br>claim with historical evidence. | The 10 ages in history class                                           | What would you include in<br>a museum about Adolf<br>Hitler?<br>In this activity you must decide<br>which artefacts represent Hitler<br>and those that don't. In doing so<br>you will consider significance and<br>different perspectives. |

## Sprawdzanie odpowiedzi ucznia

Aby sprawdzić odpowiedzi uczniów, przejdź do MyHistoriana, i kliknij dział z udostępnionymi treściami "MyShares". Tutaj można zobaczyć ile razy dana jednostka e-learningowa była udostępniana. Użyj znaczników i wyszukiwania dowolnego tekstu, aby odszukać konkretną udostępnioną jednostkę.

| SELECT<br>SOURCES  | E-ACTIVITY<br>BUILDER MY<br>HISTORIANA                 |                      |       |                  | elephant@historiana | a.eu a∩ Logout           |
|--------------------|--------------------------------------------------------|----------------------|-------|------------------|---------------------|--------------------------|
| My e-Learning A    | Activities, My Sources, My Tags, My Profile an         | d <u>My Shares</u> . |       |                  |                     |                          |
| <b>P</b> Search or | n title                                                |                      |       |                  |                     |                          |
| Show only (F       | ilter on) i≣ Year ▾ i≣ Class ▾                         |                      |       |                  |                     |                          |
|                    | Title                                                  | Year                 | Class | Short link       | Date shared 🗸       | Shared with $\checkmark$ |
| HEN TA             | Who controlled Henry VI?                               |                      |       | https://hi.st/CV | a month ago         | Others                   |
|                    | What would you include in a museum about Adolf Hitler? |                      |       | https://hi.st/CS | 2 months ago        | Others                   |

#### Wybieranie i przesyłanie źródeł

Aby wybrać źródła, przejdź do "MySources" w dziale "MyHistoriana". Użyj funkcji wyszukiwania dowolnego tekstu. Następnie użyj przycisku wyboru [+], aby wybrać pożądane źródło. Jeśli źródło nie zostało przypisane do modułu, który jest przeznaczony do użycia tylko z jednym źródłem, można wybrać wiele źródeł.

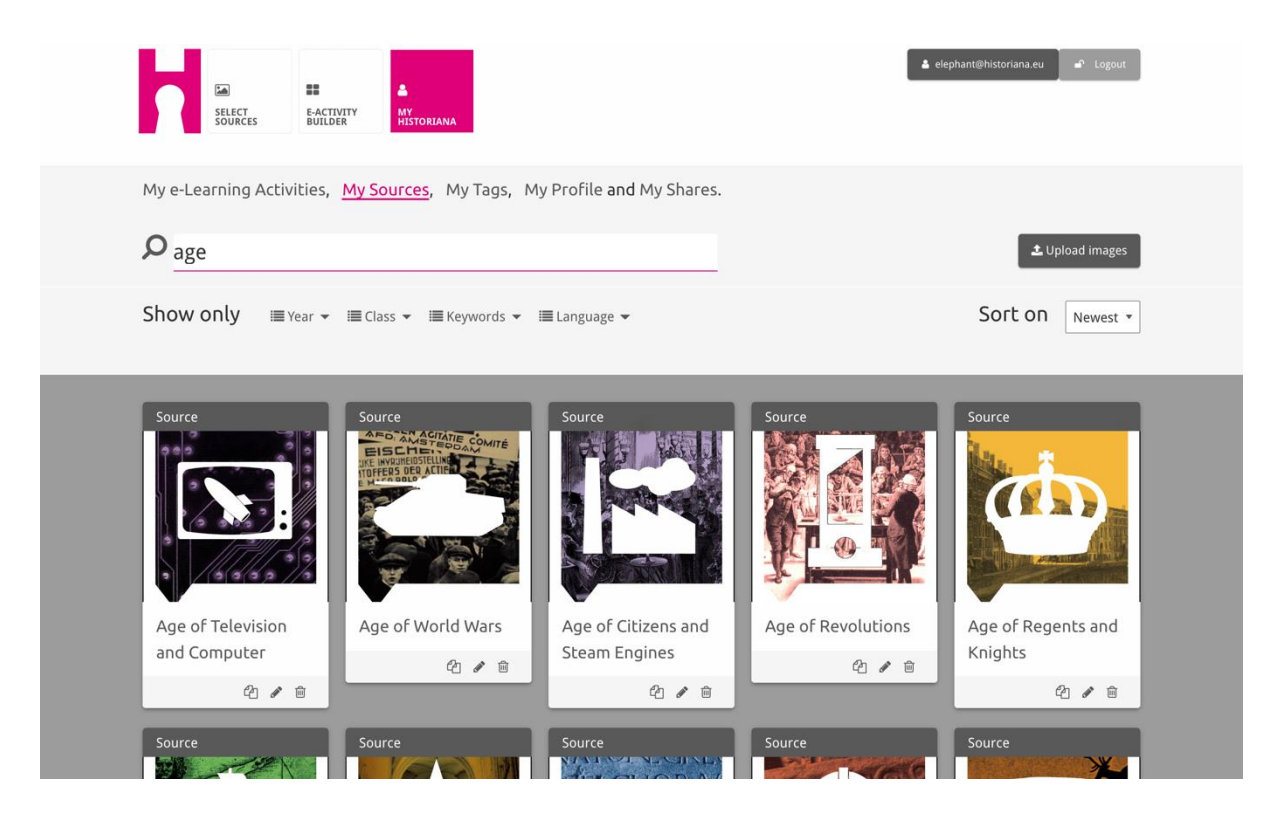

Aby przesłać źródła, kliknij link "Prześlij źródła", przeciągnij źródła z komputera do obszaru oznaczonego jako "Drop sources here" ("Opuść źródła tutaj"), kliknij "upload" ("prześlij") i dodaj lub edytuj informacje, które uznasz za stosowne.

| Shov Upload sou |                   |                           |                  |          |
|-----------------|-------------------|---------------------------|------------------|----------|
|                 | Irces             |                           |                  | × est 💌  |
| Sour            |                   | Drop files here to upload |                  |          |
| ОК              | Alexador          |                           |                  |          |
|                 | of Anjou          |                           |                  |          |
| Rebuilding Our  | Margaret of Anjou | Duke of Suffolk           | Richard, Duke of | Henry VI |
| Berlin Together | 4/8               | 20                        | тогк             | 4/6      |

Moduł tekstowy **"text"** ma na celu przekazanie uczniom informacji w postaci tekstu bez dalszych interakcji. Uczniowie zobaczą podany tutaj tekst. Moduł "tekstowy" doskonale nadaje się do dostarczania informacji, których uczniowie potrzebują, aby być w stanie uczestniczyć w zajęciach e-learningowych, dodania większej ilości informacji po zakończeniu zajęć i celem pomagania uczniom zrozumieć, co łączy różne części jednostki e-learningowej.

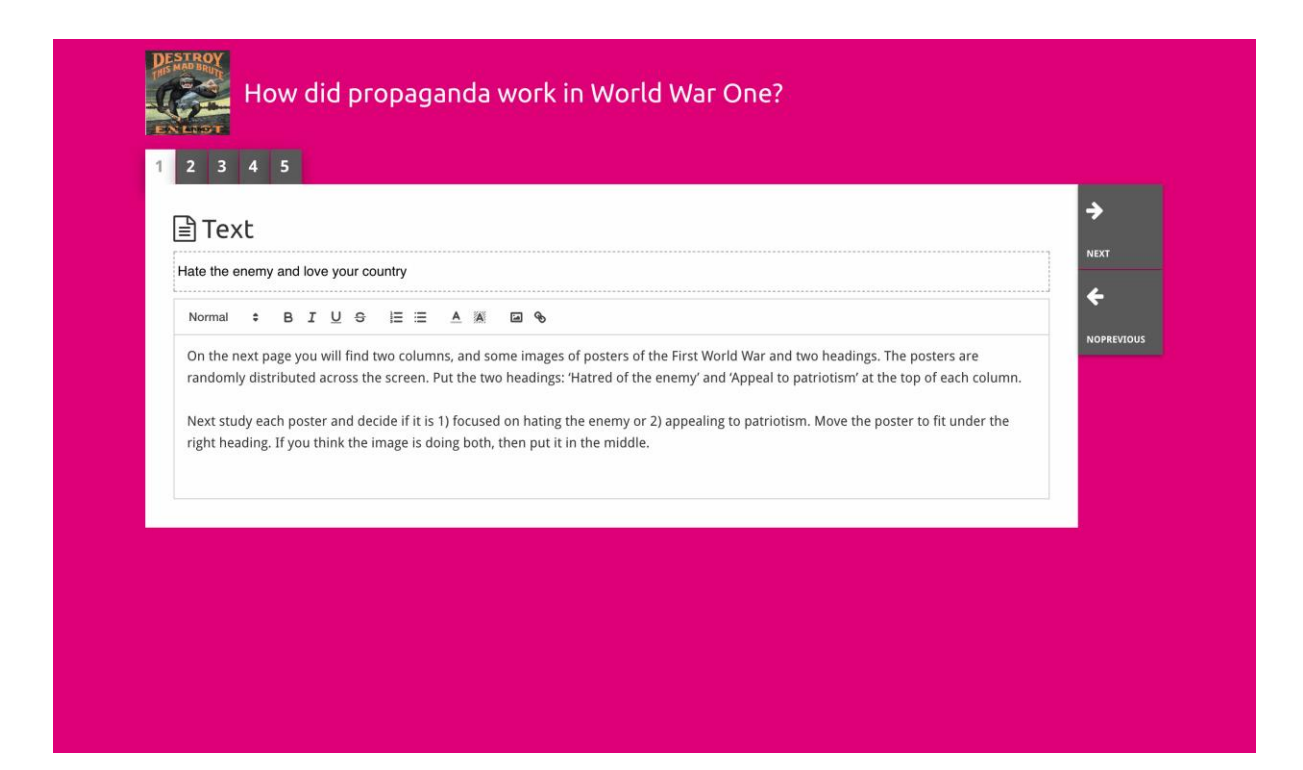

Moduł pytań **"question"** ma tę samą funkcjonalność co moduł tekstowy, ale dodatkowo umożliwia uczniom wpisanie odpowiedzi. Dodaj pytanie i nieco więcej informacji, jeśli są one potrzebne. Uczniowie widzą pytanie i inne informacje oraz podają swoją odpowiedź w polu tekstowym. Odpowiedzi uczniów są zapisywane, a nauczyciel, który udostępnił im link, może przeglądać odpowiedzi.

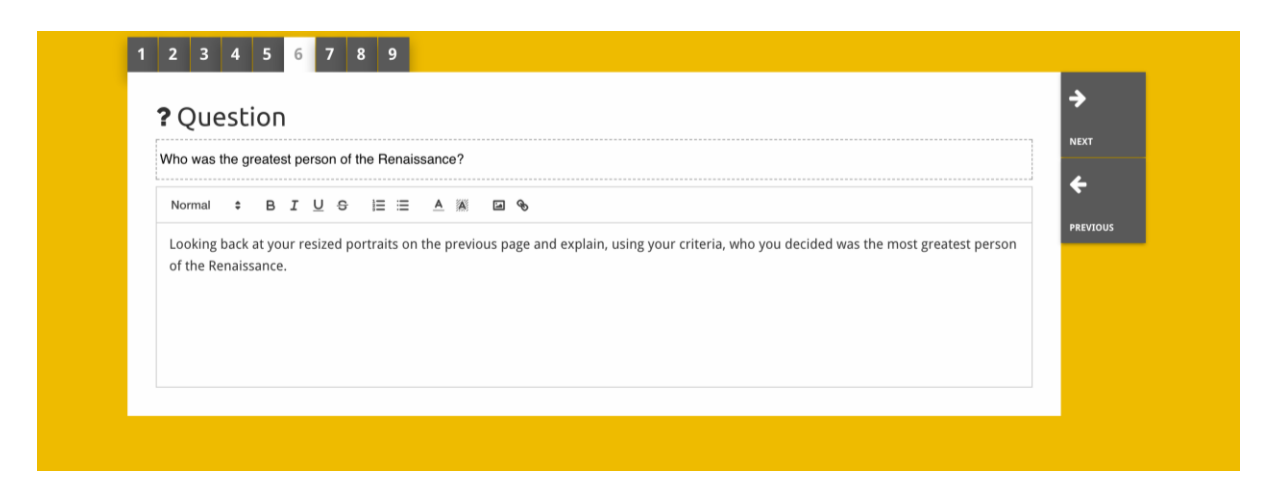

Moduł osadzania **"embed"** ma na celu dodawanie informacji, które są dostępne poza serwisem Historiana, takich jak filmy wideo, osie czasu lub strony internetowe. Aby dodać te informacje, skopiuj w odpowiednim miejscu adres URL lub kod osadzający dla danej witryny.

| 1 2 3 4 5                |             |
|--------------------------|-------------|
| <b>%</b> Embed           | <b>&gt;</b> |
| Title for this block     | NEXT        |
| Optional explanation     | PREVIOUS    |
| Normal : BIUS IE A K I S |             |
| Enter your text          |             |
|                          |             |
|                          |             |
|                          |             |
| URL to embed:            |             |
|                          |             |
| OR the Embed code:       |             |
|                          |             |
|                          |             |
|                          |             |

Uwaga! Osadzanie działa tylko dopóki linki i kody osadzające pozostają aktywne.

Moduł sortowania **"sorting"** pozwala użytkownikom wybrać tło, wybrać i usunąć źródła oraz dodać i edytować teksty dodatkowe. Uczniowie mogą czytać teksty i przenosić źródła na tle. Uczniowie muszą wykorzystać swoją wiedzę i/lub osąd w podejmowaniu decyzji, gdzie umieścić każde źródło.

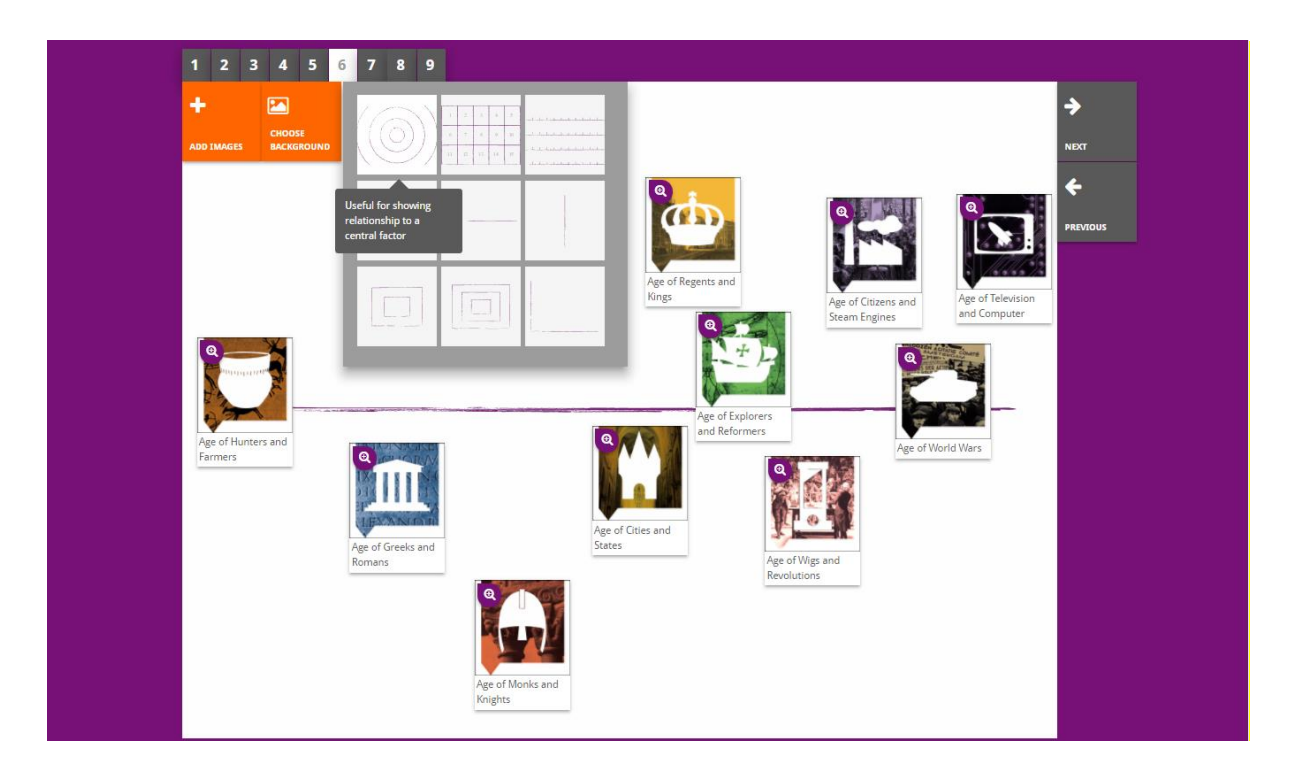

Moduł przesiewu **"prioritising"** pozwala użytkownikom wybierać i usuwać źródła, oraz dodawać i edytować teksty dodatkowe. Uczniowie mogą przenosić źródła, czytać teksty dodatkowe i dostosowywać rozmiar każdego źródła.

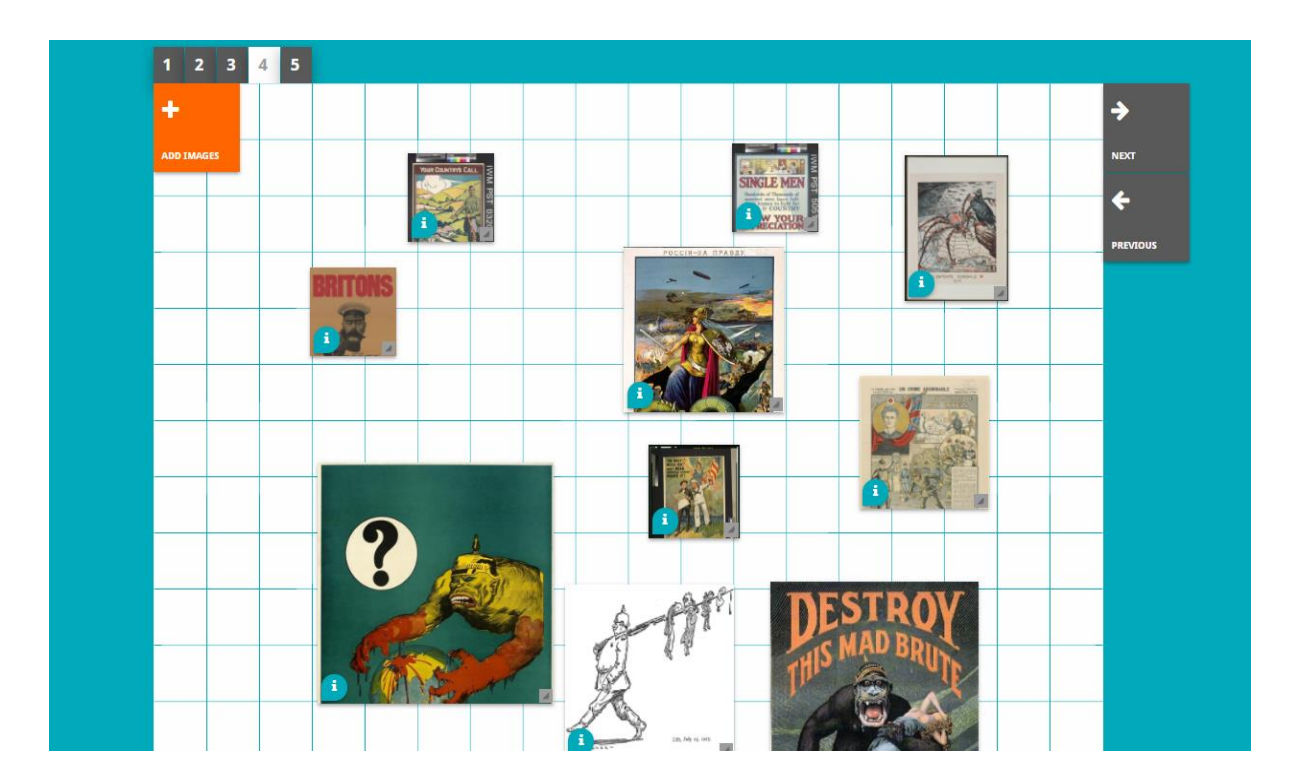

Rozwój środowiska Historiana eLearning i niniejszy przewodnik są współfinansowane z programu Unii Europejskiej Erasmus +.